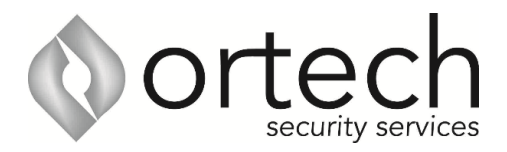

## How to add cameras to your phone

You will require a QR code, username & password that were provided during installation. If you are missing any if this information, please email <u>admin@ortechsecurityservices.com.au</u>

- 1. Download and install DMSS on you phone/tablet
- 2. Once installed click on the Plus symbol at the top right, then select SN/Scan

4.

5.

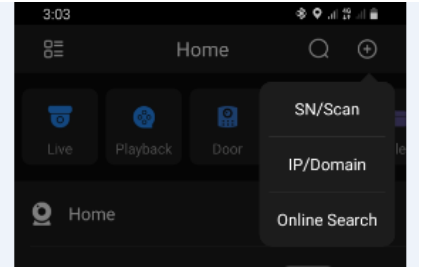

3. Select Manually enter SN

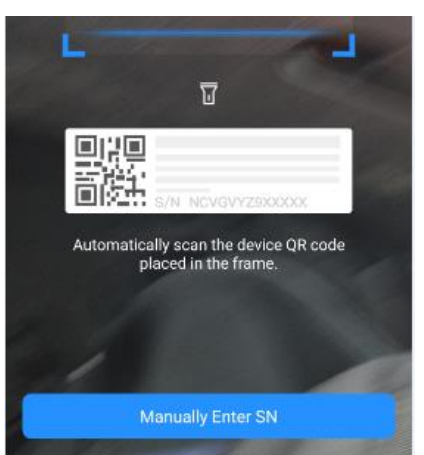

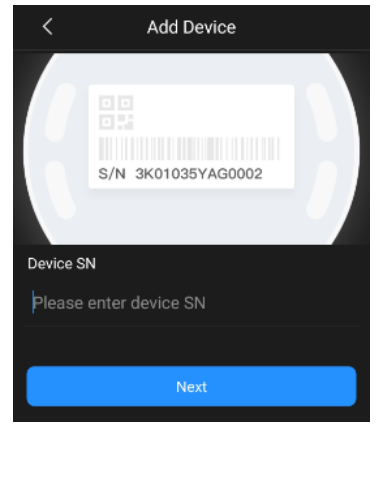

Enter serial number (provided)

Select NVR

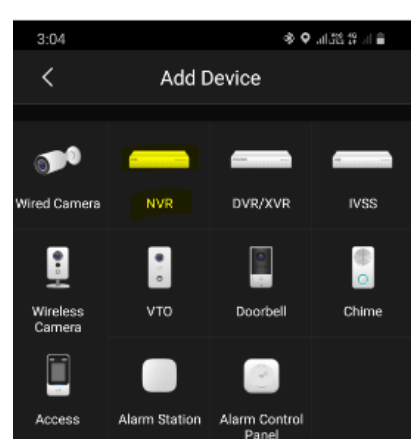

6. Enter the device name (name it whatever you like). Then enter username and password (provided.)

Then click save

| 3:09            |            | 🕸 🖌 제 없 개 🔳 |
|-----------------|------------|-------------|
| <               | Add Device |             |
|                 |            |             |
| Add Mode        |            | P2P         |
|                 |            |             |
| SN              |            |             |
| Device Name     |            |             |
| Username        |            | admin       |
| Device Password | ł          |             |